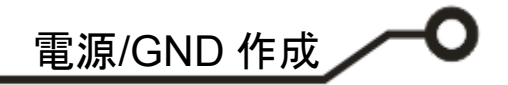

**ePRONICS** 

© OPUSER V

## ライブラリ 新規部品作成(電源/GND)

新規にて電源/GND の部品を作成する手順です。 この資料ではアナログ用 GND 部品の作成手順を記載しています。

## 電源/GND 作成

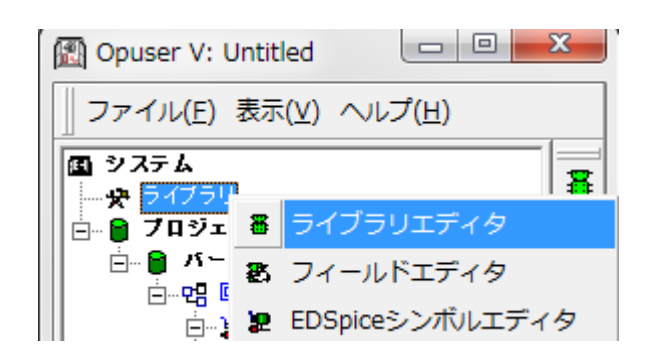

プロジェクトエクスプローラーから ライブラリを選択、 右クリックメニュ ーからライブラリエディタを選択し ます。

| 部品編集 | シンボル | パッケージ | パッド スタック | 基板キャビネット |
|------|------|-------|----------|----------|

COMPDESC COMPNAME #1<1>PA

画面下、シンボルを選択し、シンボル を作成します。

メニューファイル

保存 シンボル名前を付けるを選択 し、保存します。

| 保存 シンボル<br>保存 シンボル<br>■ c: [Windows7_0S]<br>■ c:¥<br>■ 0puser-V<br>■ LB<br>■ 8051<br>■ AVR<br>■ epro<br>■ leee<br>■ MOT<br>■ PIC<br>■ Std<br>■ Vhdls<br>■ Work | シンボル 名称(い)<br>SPL_ANALOG_GND<br>Enter name of new library file or select from the<br>below:<br>@User<br>##Ahyブへ登録(8) |
|----------------------------------------------------------------------------------------------------|----------------------------------------------------------------------------------------------------|
| 1                                                                                                    | ▼ ユーザライブラリのみ                                                                                                    |
|                                                                                                    |                                                                                                    |
| <u> ヘルプ면)</u>                                                                                                    | 保存( <u>S</u> ) キャンセル                                                                                                 |

シンボル名称は、SPL から始まる名前 にします。『SPL\_ANALOG\_GND』

名称 SPL~ GND・VCC ファミリシンボルと して作成されます

電源/GND 作成

| 14 |      |      |       |          |          |
|----|------|------|-------|----------|----------|
|    | 部品編集 | シンボル | パッケージ | パッド スタック | 基板キャビネット |

画面した部品編集を選択します。

③ OPUSER - ライブラリエディタ (編集 部品: [New part]¥UnNamed)

 ファイル(F)
 編集(E)
 表示(V)
 ヘルプ(H)

 □
 ・般
 ピンアウト編集(D)
 Ctrl+I

 □
 ・般
 シンボルグループ追加(A)
 Ctrl+G

 ※回辞
 ジンボルグループ追加(A)
 Ctrl+G

 ※回辞
 ・シンボルグループ追加(A)
 Ctrl+G

 ※フカー
 ・シンボルグループ削除(D)
 シンボルグループ削除(D)

メニュー編集からシンボルグループ 追加を選択します。

| 部品にシンボルグループを追加                                     | ×             |
|----------------------------------------------------|---------------|
| グループネーム,シンボル, [挿入番号]を入力してください<br>for eg: 5,INV,3,2 | 承認            |
| 1.SPL_ANALOG_GND                                   | <u>++&gt;</u> |

グループネーム,シンボル名(先ほど 作成したシンボル名)を入力し、承認 をクリックします。

| ファイル(F) 編集(E) 表示(V) ヘルブ(H)         第二日         第二日         日       第二日         日       第二日         日       第二日         日       第二日         日       第二日         日       第二日         日       第二日         日       10         日       10         10       10         10       10         10       10         10       10         10       10         10       10         10       10         10       10         10       10         10       10         10       10         10       10 </th <th colspan="3">3 OPUSER - ライブラリエディタ (編集 部品:[New 部品]¥My_GROUND)</th>                                                                                                    | 3 OPUSER - ライブラリエディタ (編集 部品:[New 部品]¥My_GROUND) |                                               |                             |                                       |
|----------------------------------------------------------------------------------------------------|-------------------------------------------------|-----------------------------------------------|-----------------------------|---------------------------------------|
| <b>B B B B B B B B B B B B B B B B B B B B B B B B B B B B B B B B B B B B B B B B B B B B B B B B B B B B B B B B B B B B B B B B B B B B B B B B B B B B B B B B B B B B B B B B B B B B B B B B B B B B B B B B B B</b>                                                                                                    | ファ                                              | ァイル(F) 編集(E) 表示(V) へル                         | プ(H)                        |                                       |
| $\Box = \frac{-3k}{26}$ $\frac{36\pi}{86}$ $\frac{36\pi}{86}$                                                                                                    |                                                 |                                               | 品詳細                         | パッケージ NONE                            |
| 名杯     My_GROUND       接頭部     G       IFIE     UnNamed Part       メーカー     -       テクノロジ     -       タイプ     -       外部インデックスコード     -       部品ソースライブラリ     [New 部品]       日     パッケージIPD名       パッケージシースライブラリ     -       ・パッケージJEDE0名     -      パッケージJEDE0名     -      パッケージJEDE0名     -      パッケージシンズラメータ     -       日     サーマルバラメータ       日     サンマルバラメータ       (1) グループランスライブラリ     -       サンマルバラメータ     -       イ     ・       ガルーフォーム     1       グループ 1 (SPL_ANALOG_GND) 未割り当てのエントリ 1       グループ 1 (SPL_ANALOG_GND)       米割り当てのエントリ     1       MM Simulatorファンクション     0       EDSpice I レメントコード     -      EDSpice 医デ レメントコード     -      EDSpice 医学数     -                                                                                                    |                                                 | <b>一般</b>                                     |                             |                                       |
| 接頭部       G         詳細       UnNamed Part         メーカー                                                                                                    |                                                 | 名称                                            | My_GROUND                   |                                       |
| 詳細     UnNamed Part       メーカー                                                                                                    |                                                 | 接頭群                                           | G                           |                                       |
| $ \frac{x - 5^{-}}{70 / 10^{3}} = \frac{70 / 10^{3}}{9 / 47} = \frac{100 / 10^{3}}{9 / 50 / 10^{3}} = \frac{100 / 10^{3}}{9 / 50 / 10^{3}} = \frac{100 / 10^{3}}{100 / 50 / 10^{3}} = \frac{100 / 10^{3}}{100 / 50 / 10^{3}} = \frac{100 / 10^{3}}{100 / 50 / 10^{3}} = \frac{100 / 10^{3}}{100 / 50 / 10^{3}} = \frac{100 / 10^{3}}{100 / 50 / 10^{3}} = \frac{100 / 10^{3}}{100 / 10^{3}} = \frac{100 / 10^{3}}{100 / 10^{3}} = 100 /$ |                                                 | <u>if                                    </u> | UnNamed Part                |                                       |
| $ \begin{array}{c c c c c c c c c c c c c c c c c c c $                                                                                                    |                                                 | メーカー                                          |                             |                                       |
| $ \begin{array}{c c c c c c c c c c c c c c c c c c c $                                                                                                    |                                                 | テクノロシ                                         |                             |                                       |
| 外部 4 ファッツスコート         部品ソースライブラリ         「Nッケージ詳細         パッケージジ#細         パッケージジ目の名        パッケージJEDEC名        パッケージJEDEC名        パッケージIPC名         パッケージソースライブラリ         ● ジミュレーションパラメータ         ● サーマルパラメータ         ● サーマルパラメータ         • 1         ● サーマルパラメータ         ● サーマルパラメータ         ● リーマルパラメータ         ● リーマルパラメーム         1         ● ウーブ         1         ● ウーマルパラメーム         1         ● ウーブ         1         ● ウーブ         1         ● ウェーク         1         ● ウェーク         1         ● ウェーク         1         ● ウェーク         1         ● ウェーク         1         ● ウェーク         1         ● ウェーク         1         ● ウェーク         1         ● ウェーク         1         ● ウェーク         1         ● ウェーク         1         ● ウェーク         1<                                                                                                    |                                                 | 917<br>Here ()                                |                             |                                       |
| 部品ワースマイフラリ       [New 部品]         パッケージ詳細       ハッケージジ         パッケージジロDEC名                                                                                                    |                                                 | 外部インテックスコート                                   |                             |                                       |
| □       ハッケージま細         バッケージタイプ                                                                                                    |                                                 | 部品ソースライフラリ                                    | [New 部品]                    |                                       |
| パッケージタイプ     NUNE       パッケージタイプ    パッケージJEDE0名      パッケージJEDE0名    パッケージIPO名       パッケージソースライブラリ     (1)グループ1(SPL_ANALOG_GND.         ・・・・・・・・・・・・・・・・・・・・・・・・・・・・・・・・・・・・                                                                                                    |                                                 | ハッケージ評細                                       |                             |                                       |
| パッケージタ47       ーパッケージJDEC3       ーパッケージIPC3       パッケージIPC3       パッケード/       パッケード/       パッケージIPC3       パッケージIPC3       パッケージIPC3       パッケージIPC3       パッケージIPC3       パッケード/       パッケージIPC3       パッケージIPC3       パッケージIPC3       パッケージIPC3       パッケージIPC3       パッケージIPC3       パッケージIPC3       パッケージIPC3       パッケージIPC3       パッケージIPC3       パッケージIPC3       パッケージIPC3       パッケージIPC3 <td></td> <td>ハッケーシー</td> <td></td> <td></td>                                                                                                    |                                                 | ハッケーシー                                        |                             |                                       |
| バッケージJEDE0名     (1)グルーブ1 (SPL_ANALOG_GND)       (1)グルーブネーム     (1)グルーブ1 (SPL_ANALOG_GND)       (1)グルーブネーム     (1)グルーブネーム       (1)グルーブネーム     (1)グルーブネーム       (1)グルーブネーム     (1)グルーブネーム       (1)グルーブネーム     (1)グルーブネーム       (1)グルーブネーム     (1)グルーブネーム       (1)グルーブネーム     (1)       (1)グルーブネーム     (1)       (1)グルーブネーム     (1)       (1)グルーブネーム     (1)       (1)グルーブネーム     (1)       (1)グルーブネーム     (1)       (1)     (1)       (1)     (1)       (1)     (1)       (1)     (1)       (1)     (1)       (1)     (1)       (1)     (1)       (1)     (1)       (1)     (1)       (1)     (1)       (1)     (1)       (1)     (1)       (1)     (1)       (1)     (1)       (1)     (1)       (1)     (1)       (1)     (1)       (1)     (1)       (1)     (1)       (1)     (1)       (1)     (1)       (1)     (1)       (1)     (1)       (1)     (1)       (1)     (1)                                                                                                    |                                                 | バッケージタイプ                                      |                             |                                       |
| ハッケージIPO38     (1)グルーブ3/ブラリ       (1)グルージョンバラメータ     (1)グルーブ1 (SPL_ANALOG_GND)       ・     ・       ・     ・       (1)グルーブ1 (SPL_ANALOG_GND)     ・       (1)グルーブ1 (SPL_ANALOG_GND)     ・       (1)グルーブ1 (SPL_ANALOG_GND)     ・       ガルーブネーム     1       ジンボル     SPL_ANALOG_GND       素割り当てのエントリ     1       MM Simulatorファンクション     0       EDSpice エレメントコード     ・      EDSpice モデルコード/サブサーキット     ・      EDSpice モデルコード/サブサーキット     ・                                                                                                    |                                                 | ー-バッケージJEDEC名                                 |                             |                                       |
| パッケーシソースライフラリ     (1)グルーブ1(SPL_ANALOG_GND)、            ・・・・・・・・・・・・・・・・・・・・・・・・・・・・・                                                                                                    |                                                 | バッケージIPC名                                     |                             |                                       |
| E ジミュレージョンバラメータ     サーマルバラメータ     サーマルバラメータ     サーマルバラメータ     サーマルバラメータ     サーマルバラメータ     オー     サーマルバラメータ     サーマルバラメータ     ボージン・フ     ボージン・ブ1 (SPL_ANALOG_GND) 未割り当てのエントリ1     ガルーブネーム     ゴ     ジンボル     茶割り当てのエントリ     ボー     ボージン・ブーン     EDSpiceエレメントコード     ーーEDSpiceモデルコード/サブサーキット     ーーEDSpiceモデルコード/サブサーキット     ーーEDSpiceモデルコード/サブサーキット     ーーEDSpiceモデルコード/サブサーキット     ーーEDSpiceモデルコード/サブサーキット     ーーEDSpiceモデルコード/サブサーキット     ーーEDSpiceモデルコード/サブサーキット     ーーEDSpiceモデルコード/サブサーキット     ーーEDSpiceモデルコード/サブサーキット     ーーEDSpiceモデルコード/サブサーキット     ーーEDSpiceモデルコード/サブサーキット     ーーEDSpiceモデルコード/サブサーキット     ーーEDSpiceモデルコード/サブサーキット     ゴー     ボー     ボー                                                                                                    |                                                 | パッケーシソースライフラリ                                 |                             | (1)グループ 1 (SPL_ANALOG_GND 🚽           |
| ・・         ・・         ・・                                                                                                    |                                                 | ジミュレージョンハラメータ                                 |                             |                                       |
| ▲                                                                                                    |                                                 | サーマルハラメータ                                     |                             |                                       |
| # 成グループ       日     (1) グループ1 (SPL_ANALOG_GND) 未割り当てのエントリ1       グループネーム     1       ジンボル     SPL_ANALOG_GND       末割り当てのエントリ     1       MM Simulatorファンクション     0       EDSpiceエレメントコード    EDSpiceモデルコード/サブサーキット      EDSpice変数    EDSpice変数                                                                                                    |                                                 |                                               | •                           |                                       |
| 日     (1) グループ1 (SPL_ANALOG_GND) 未割り当てのエントリ1       グループネーム     1       ジンボル     SPL_ANALOG_GND       末割り当てのエントリ     1       MM Simulatorファンクション     0       EDSpiceエレメントコード    EDSpiceモデルコード/サブサーキット      EDSpice変数    EDSpice変数                                                                                                    |                                                 | 横応が                                           | ブループ                        | #1(1)+ 📗                              |
| ブルーブネーム     1       シンボル     SPL_ANALOG_GND       未割り当てのエントリ     1       MM Simulatorファンクション     0       EDSpiceエレメントコード    EDSpiceモデルコード/サブサーキット      EDSpice変数    EDSpice変数                                                                                                    |                                                 | (1) グループ 1 (SPL ANALOG GND                    | ) 未割り当てのエントリ 1              |                                       |
| シンボル         SPL_ANALOG_GND           末割り当てのエントリ         1           MM Simulatorファンクション         0           EDSpiceエレメントコード        EDSpiceモデルコード/サブサーキット          EDSpiceを表数        EDSpice変数                                                                                                    |                                                 | グループネーム                                       | 1                           |                                       |
| 未割り当てのエントリ     1       MM Simulatorファンクション     0       EDSpiceエレメントコード    EDSpiceモデルコード/サブサーキット      EDSpiceモデルコード/サブサーキット                                                                                                    |                                                 | シンボル                                          | SPL_ANALOG_GND              |                                       |
| MM Simulatorファンクション     0       EDSpiceエレメントコード    EDSpiceモデルコード/サブサーキット      EDSpice変数    EDSpice変数                                                                                                    |                                                 | 未割り当てのエントリ                                    | 1                           |                                       |
| EDSpiceエレメントコード<br>EDSpiceモデルコード/サブサーキット<br>EDSpice変数                                                                                                    |                                                 | MM Simulatorファンクション                           | 0                           |                                       |
| EDSpiceモデルコード/サブサーキット<br>EDSpice変数                                                                                                    |                                                 | EDSpiceエレメントコード                               |                             |                                       |
| EDSpice变数                                                                                                    |                                                 | ー-EDSpice モデルコード/サブサーキット                      |                             | , , , , , , , , , , , , , , , , , , , |
|                                                                                                    |                                                 | EDSpice変数                                     |                             |                                       |
| シンボルライブラリ C:¥OPUSER-V¥LIB¥eproSymbol                                                                                                    |                                                 | シンボルライブラリ                                     | C:¥OPUSER=V¥LIB¥epro.Symbol |                                       |

名称、接頭辞を入力 します。

| 保存部品                     | ×                                                                                                    |
|--------------------------|----------------------------------------------------------------------------------------------------|
| C: [Windows7_DS]         | ▼<br>#品 各称(N)<br>My_GROUND<br>Enter name of new library file or select from the<br>below:<br>@user Part<br>@often used parts Part<br>@user Part<br>PKM13EPYH4000-A0 Part |
|                          | <ul> <li>✓ 検索トップへ登録(S)</li> <li>✓ ユーザライブラリのみ</li> </ul>                                                                                                    |
| <ul><li>ヘルプ(H)</li></ul> | 保存( <u>S</u> ) キャンセル                                                                                                    |

メニューファイル 保存 部品 名前を付けるを 選択、保存します。

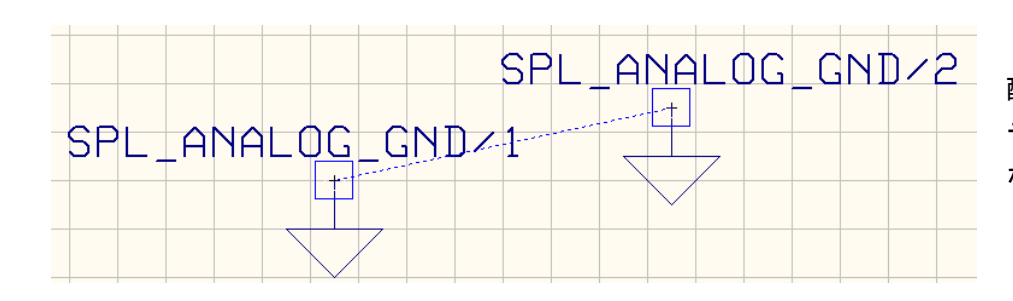

配置して、プロパティからス テータスが『電源/GND』と なっているか確認します。

OPUSER V